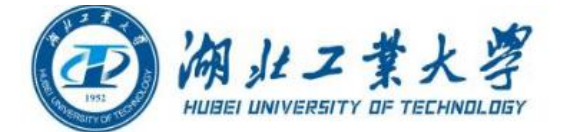

# 湖北工业大学成教学生网上缴费指南(手机端)(20250103发布)

# 一、系统登陆

【登录方式】:使用手机微信搜索我校官方微信公众号"湖北工业大学",关注后点 击底部"掌上服务"栏目中的"网上缴费"进入校园统一支付平台。

2025 级新生登录时,登录方式选择"证件号",输入学生本人身份证号、姓名。

**2024 级学生**登录时,登录方式选择"用户名",输入学号、密码(HBUTcwc@学生身份 证号后六位(例如: HBUTcwc@12345X))。

### 二、信息采集

1. 登录后请根据平台提示填写个人手机号码和电子邮箱。

具体操作:点击左上角"菜单"→"我的"→"信息维护"→准确填写本人手机号
码和电子邮箱(统一社会信用代码一栏可不填)→"修改"。

# 三、缴费步骤

1. 查看学生信息和待缴费信息:请核对学号、姓名、项目和金额等相关信息。

 4. 确定缴费项目和缴费金额:进入"菜单"中的"当前费用"→"学费缴费"→确定 缴费项目和金额。

 选择微信支付:确定无误后点击"缴",点击"确认支付",支付前请务必确认收 款方为"湖北工业大学"。

4. 已缴费查询:点击菜单→已缴费查询→学费收费单查询。

#### 四、财政电子票据查询和下载

具体操作:点击菜单→已缴费查询→收费单→查询→长按票据即可保存下载。

#### 五、注意事项

1. 请勿将个人银行卡信息透漏给他人,请各位学生注意资金安全。

 银行交易完成后,如缴费失败,请查询银行卡是否已扣款,如已扣款切勿重复缴费, 学校会在1-2个工作日恢复次交易。